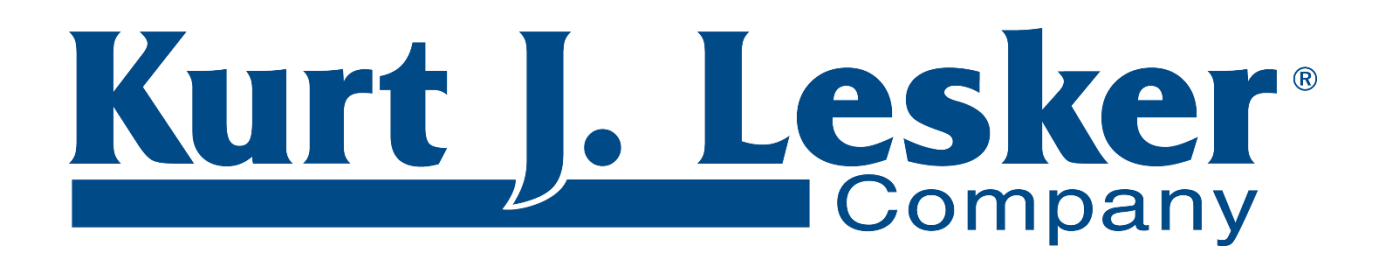

# KJLC<sup>®</sup> 520TC SERIES FIELD ANALYSIS VACUUM METER OPERATION MANUAL

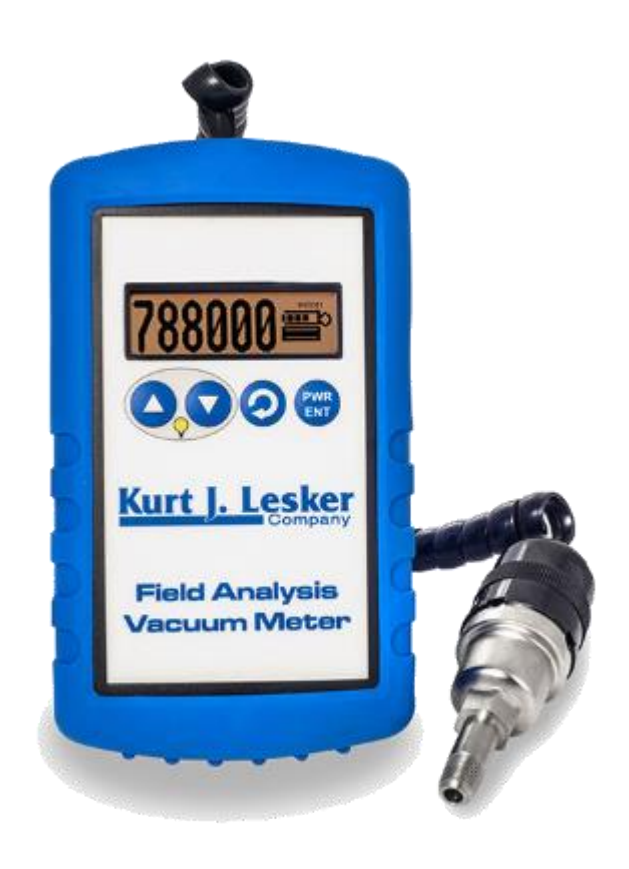

# YOU MUST READ THIS MANUAL BEFORE USE

# TABLE OF CONTENTS

| SECTION 1: OVERVIEW                                    | 3  |
|--------------------------------------------------------|----|
| SECTION 2: QUICK START: FIELD ANALYSIS VACUUM METER    | 4  |
| SECTION 3: MENU TREE.                                  | 5  |
| SECTION 4: MODES OF DISPLAY                            | 6  |
| SECTION 5: MENU OF SETTINGS                            | 10 |
| SECTION 6: VACUUM SYSTEM ANALYSIS                      | 15 |
| SECTION 7: SELF-TEST OPERATION                         | 16 |
| SECTION 8: FIELD CALIBRATION                           | 17 |
| SECTION 9: SERVICING AND MAINTENANCE                   | 19 |
| SECTION 10: ACCURACY                                   | 20 |
| Instrument Repeatable Accuracy                         | 20 |
| Instrument Accuracy with Random Tube                   | 20 |
| SECTION 11: SPECIFICATIONS.                            |    |
| SECTION 12: UNDERSTANDING TORR                         | 21 |
| SECTION 13: OPTIONS.                                   | 22 |
| SECTION 14: BLUETOOTH CONNECTIVITY                     | 23 |
| SECTION 15: TERMS OF USE, LIMITED WARRANTY & LIABILITY |    |
| WAIVER                                                 | 24 |

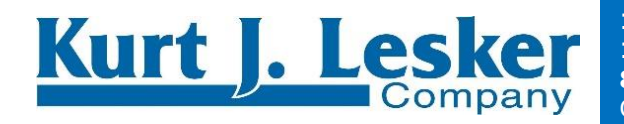

# **SECTION 1: OVERVIEW**

The Field Analysis Vacuum Meter® is a rugged, portable vacuum measurement instrument designed specifically for the demands of field use. It is a highly accurate digital vacuum gauge using field-proven thermocouple vacuum sensor technology. The Field Analysis Vacuum Meter offers several viewing options including numeric, bar graph, line graph and pumpdown graph display.

#### **Portable**

- Rugged design that offers a super-strong magnet for hands-free vacuum measurement
- Field-proven thermocouple vacuum sensing technology

#### **Precise**

- Bullseye accuracy available in 12 different measurement units (microns, millitorr, Torr, mm of Hg, mbar, bar, kPa, Pa, PSIA, inches of Hg, mm and inches of water)
- Field calibratable

#### Reliable

- 70 hour battery life
- Protective rubber boot
- Simple easy to use design

#### Features:

- Auto Off
- On/Off soft switch
- Battery level indication
- Good/Bad sensor (tube) indication
- Self test mode
- Field replaceable sensor
- 3 different graphical displays of vacuum pressure (pump-down, line, or bar graph)
- Vacuum analytics for leak, outgassing and pump-down
- Available with hard or soft protective travel cases (options)
- Bluetooth connectivity to smart phone (option)

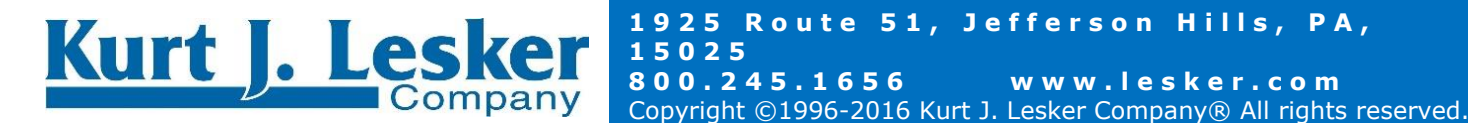

www.lesker.com

# SECTION 2: QUICK START: FIELD ANALYSIS VACUUM Meter

A feature-rich *yet* easy to use digital vacuum gauge that is ideal for field use.

Unpack and Confirm: verify you've received everything you ordered

#### The vacuum instrument contains the following components:

- 1. Vacuum gauge with amber backlight and blue rubber boot attached to 7' of coiled cable with Octal connector
- 2. Thermocouple Plus vacuum sensor, part number SEN-VGT500
- 3. Quick Start guide or (this) User Manual

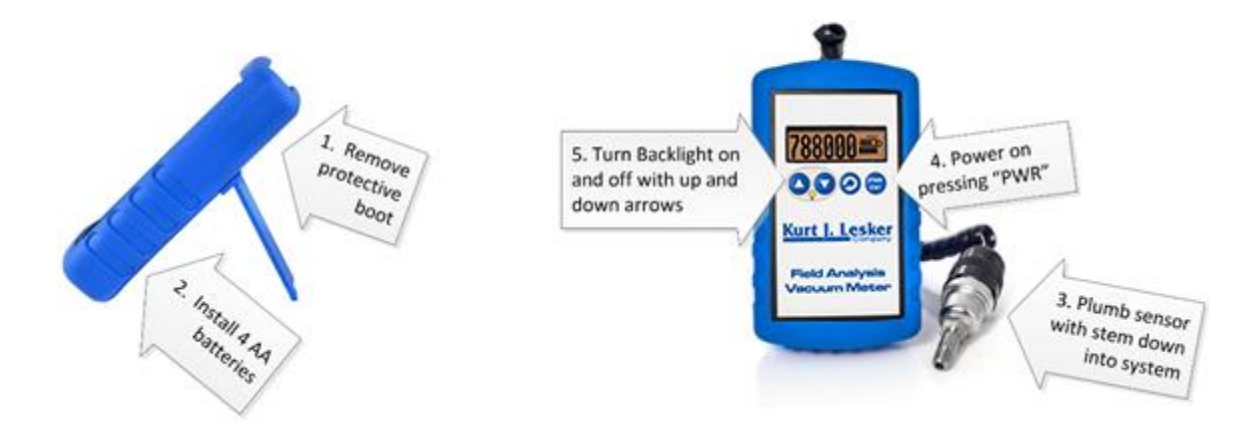

#### Easy to use steps:

- 1. Remove protective boot.
- 2. Remove the battery cover and install 4 AA batteries
- 3. Plumb the thermocouple sensor into the system to be measured, taking care to keep the stem down
- 4. Power on the device by pressing the "PWR" button. It will take about 5 seconds to turn on.
- 5. If need be, turn on the backlight. The backlight does not affect gauge reading or accuracy
- 6. Read vacuum!

Feel free to explore the latest copy of this manual at <u>https://www.lesker.com</u> for all the features that make this a truly useful vacuum measurement and system analysis tool.

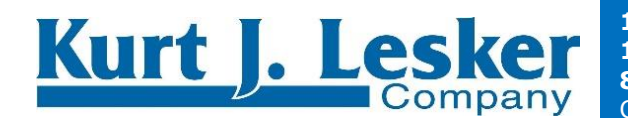

# **SECTION 3: MENU TREE**

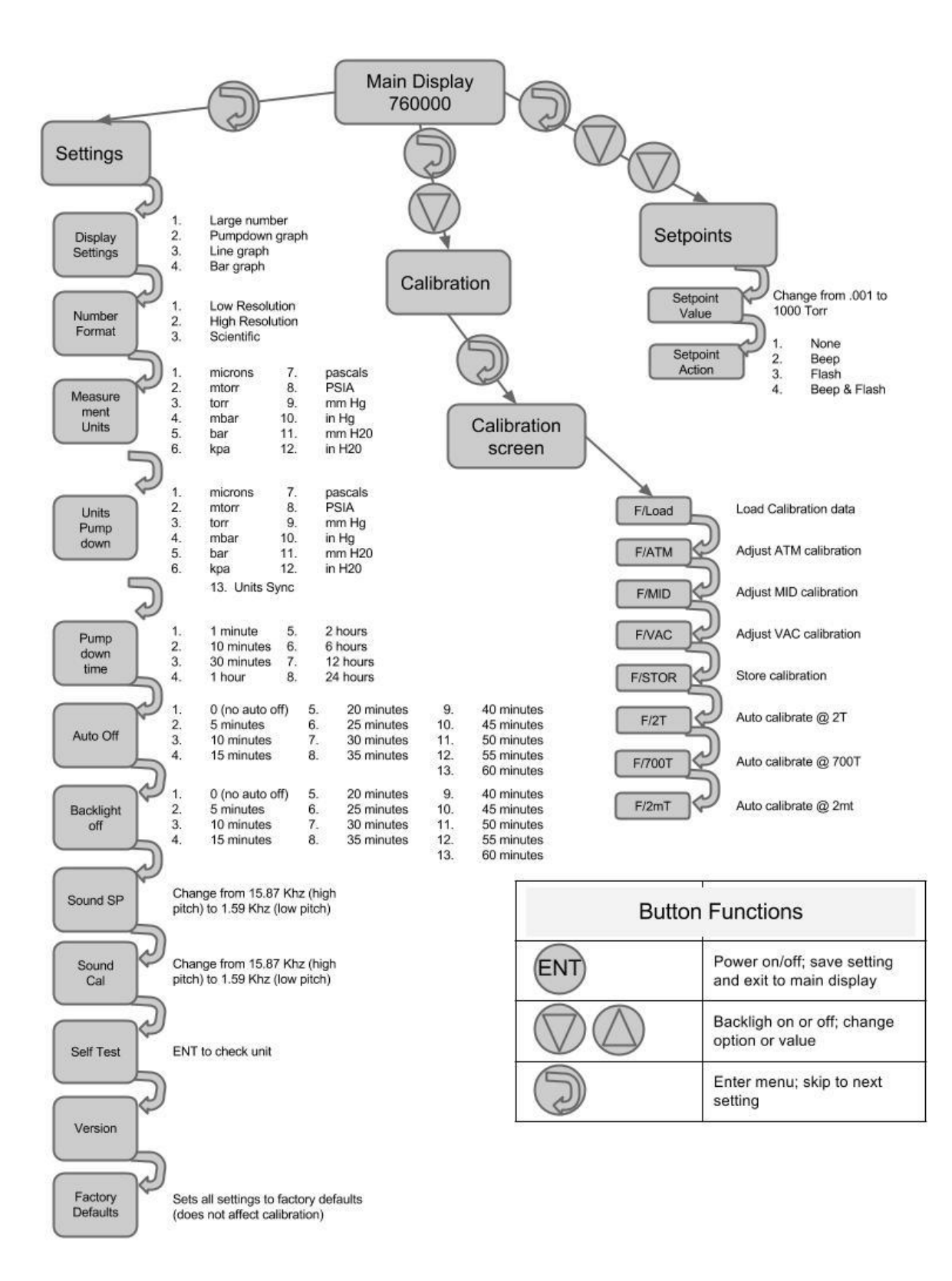

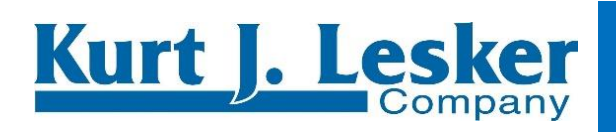

1925 Route 51, Jefferson Hills, PA, 15025 800.245.1656 www.lesker.com Copyright ©1996-2016 Kurt J. Lesker Company® All rights reserved.

# SECTION 4: MODES OF DISPLAY

The Field Analysis Vacuum Meter has four display modes: one numeric, and three graphical. The numeric display has three numeric formats: Low Resolution, High Resolution, and Scientific Notation. Display modes are selected from the settings menu "Display", and numeric formats are selected from the Setting option "display". The **SEL** button enters and traverses the Settings menu.

#### **Display Large number**

Numeric display with the "High Resolution" format

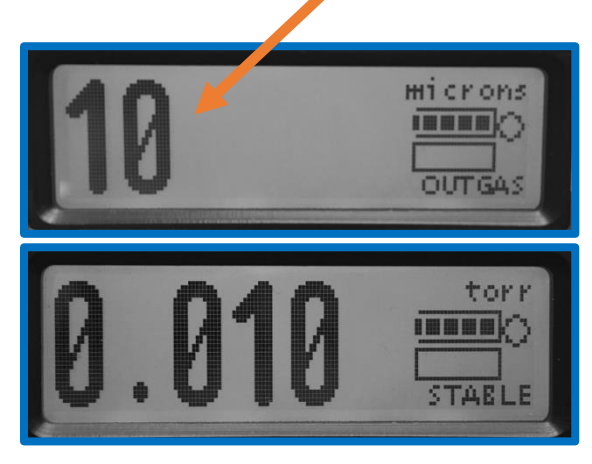

Large number display with the "scientific" format

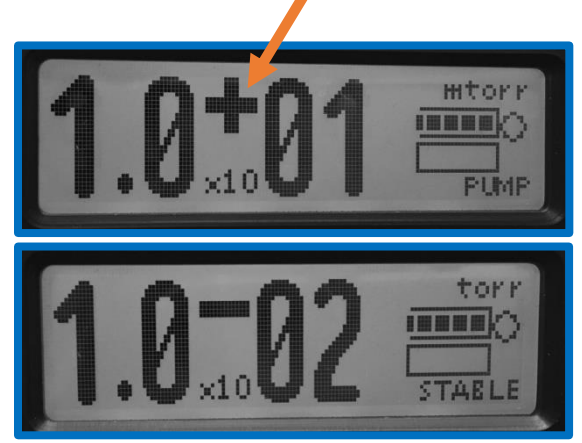

The numeric display shows the currently configured units, in these examples the vacuum pressure units are "microns" or "torr".

In any display mode, the **UP** and **DOWN** buttons turn the backlight on and off (respectively), the **SEL** button enters the configuration menu, and the **ENT** button turns the gauge on or off.

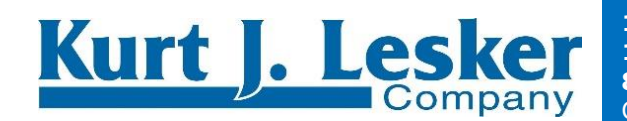

The battery indicator shown at full strength

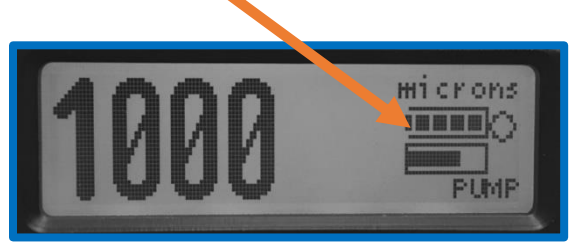

### Vacuum Range Indicator

| Bar Graph Level    | Vacuum Range                            |
|--------------------|-----------------------------------------|
| Full bar           | Greater than (>) 525 Torr               |
| 2/3 bar (pictured) | Between 525Torr0750 Torr                |
| 1/3 bar            | Less than (<) .750 Torr or >_0.025 Torr |
| Empty box          | < 0.025 Torr                            |

In practice, this indicator changes based on the current level of pressure.

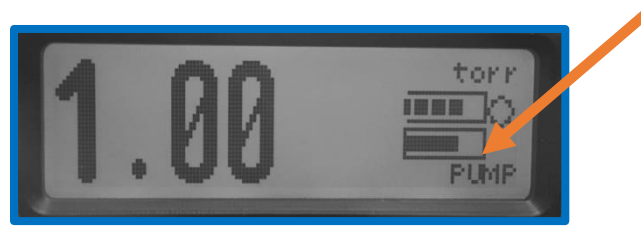

The numeric display shows when the **vacuum sensor tube** is disconnected, failed or when an over-range condition exists (pressure above 1000 Torr).

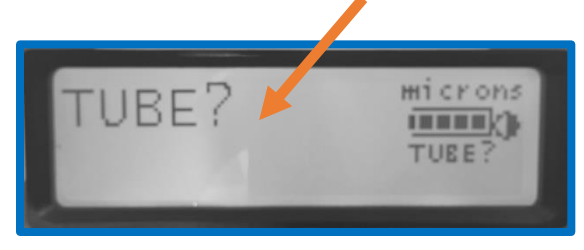

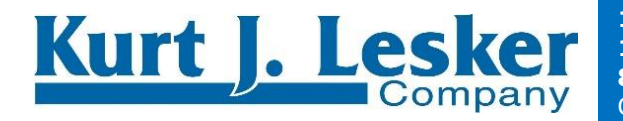

### **Display Bar Graph**

The bar graph visualizes the current sensor reading with a 6-stage stepped bar.

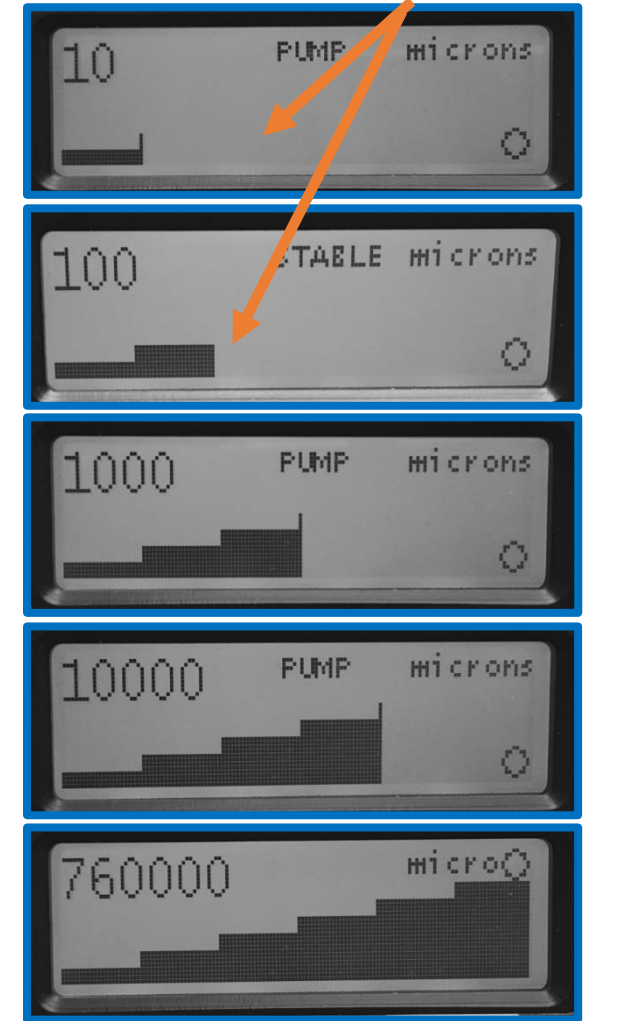

### **Display Pump-down graph**

The pump-down graph plots time horizontally and logs pressure vertically. The horizontal time scale is selected using the configuration option "**Pump-down time**". The vertical pressure scale is logarithmic, indicating order of magnitude from one micron to atmosphere.

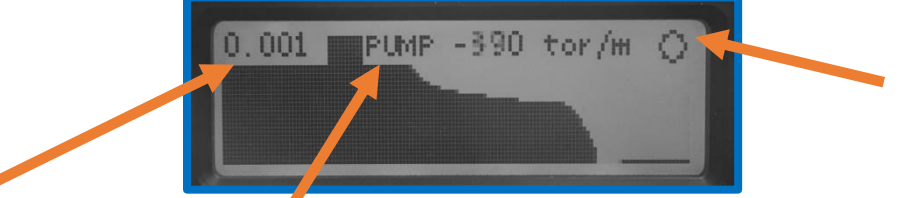

The top left is the **current vacuum pressure** display figure. In the center of the first line is the **Vacuum System Analysis**, "**PUMP**", and to the right is one of either the **pump down rate** in **units per minute**, or the **data set window size in hours, minutes and seconds**. The "**STABLE**" case shows data set window size.

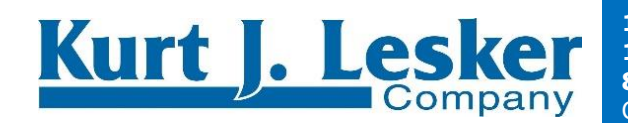

1925 Route 51, Jefferson Hills, PA, 15025 800.245.1656 www.lesker.com Copyright ©1996-2016 Kurt J. Lesker Company® All rights reserved.

#### **Display Line graph**

The **auto-scaling (or, auto-ranging) time graph** is a *microscope* into the pump down data.

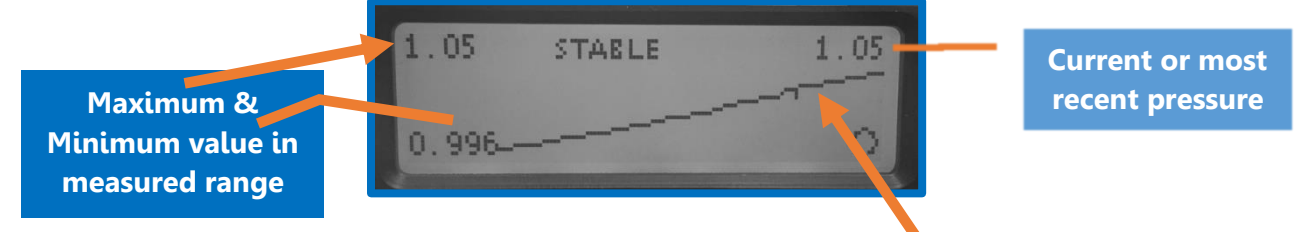

In this mode, the **pump down graph** is shown with a **linear pressure scale** that is fit to the pressure range of the data set.

The height of the graph display is the pressure range of the data set in a *linear scale* (not log). The top left figure is the **maximum value in this range**, and the bottom left figure is the **minimum value in this range**. The top right figure is the **current or most recent value** in the instrument.

**Please Note**: Sometimes this visualization is not useful, showing noise. This noise comes from the instrument's process of measurement, as well as the vacuum system under measurement. The auto scaling graph is a data visualization microscope, in this sense.

**Useful Quick Tip**: This visualization can show a very small climbing or descending trend that the vacuum analysis algorithm has not declared as a leak or pumping.

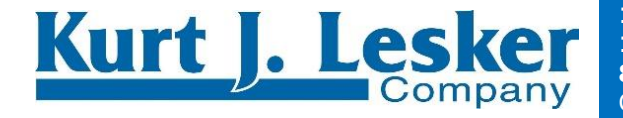

# **SECTION 5: MENU OF SETTINGS**

### Display

Pressing the **SEL** button from the vacuum display screen will present three submenus: Settings, Calibration and Set-points.

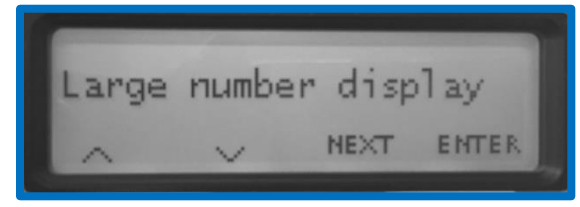

The settings menu is a linear series of menu options that are stepped or skipped through using the **SEL** button.

Above each button is a utility hint to indicate specific button function. The **SKIP** hint is above the **SEL** button to indicate that the **SEL** button is used to step or skip to the next menu screen with no configuration change. The **ENTER** hint above the **ENT** button indicates that this button is used to enter the display mode as shown in the menu screen. Using the **UP** or **DOWN** buttons will change the option available on the menu screen.

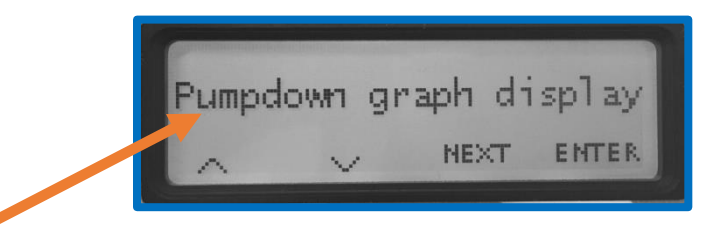

In the example above, the configuration menu is ready to change the display to the Pumpdown Graph. In this state pressing the ENTER button will change the display to the Pumpdown Graph, or pressing the SKIP button will ignore the state of the menu screen and leave the display mode unchanged.

### Number format

The number format setting defines the vacuum pressure number format throughout all modes of display.

The UP and DOWN buttons select a format type from "High Resolution", "Scientific" and "Low Resolution", and the ENT button saves the current choice.

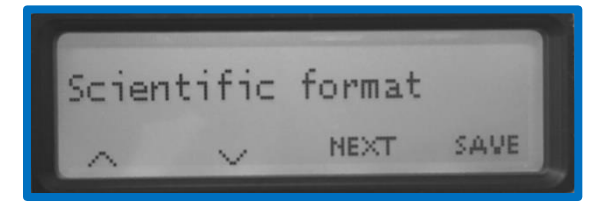

Route

51.

Jefferson

www.lesker.com

PA,

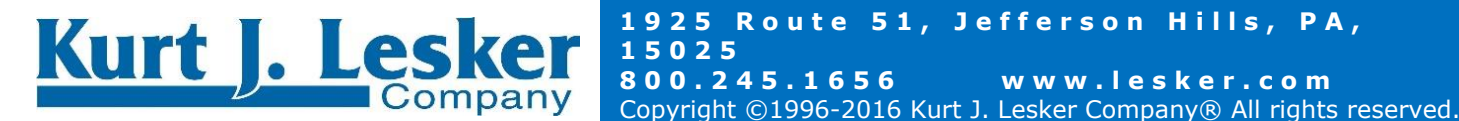

#### **High Resolution**

The High Resolution format has three digits of precision. For example, an internal vacuum value of 1234 microns ( $\mu$ m Hg) would be displayed as 1.23 torr in the High Resolution format with torr units. Additionally, this format gives the raw vacuum measurement data which may be useful for trending, but could also result in a noisier reading.

#### **Low Resolution**

The Low Resolution format has two digits of precision. For example, an internal vacuum value of 1234 microns ( $\mu$ m Hg) would be displayed as 1.2 torr in the Low Resolution numeric format with torr units. This number format also gives a filtered number depending on the accuracy of the gauge in the pressure range of measurement. For example, it may count by 100 Torr increments around 400 Torr since the accuracy in this range is +/- 100 Torr, which results in a 'quieter' gauge.

#### **Scientific**

The scientific format has two digits of precision with a base ten exponent following conventional usage. For example, an internal vacuum value of 1234 microns ( $\mu$ m Hg) would be displayed as 1.2 x 10<sup>0</sup> torr. *For any resolution below 2 millitorr, the scientific format must be used.* 

#### **Set-point value**

The Set Point Value is defined in terms of the current vacuum pressure units.

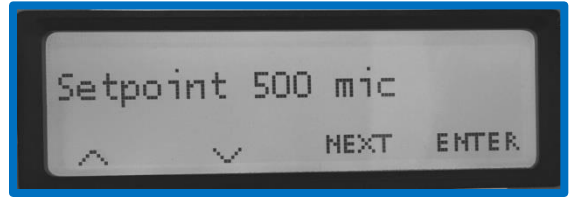

The Set Point indicates a pump down to configured pressure state according to the setting of the Set Point Action. See "Set Point Operation" for more detail.

#### **Set-point** action

The Set Point Action is defined as one of a set of choices, including: **None**, **Beep**, **Beep and Flash**, or **Flash**.

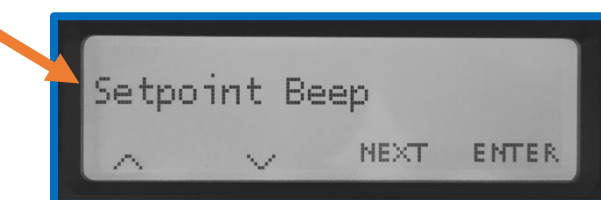

For details of operation, refer to the section "Set Point Operation".

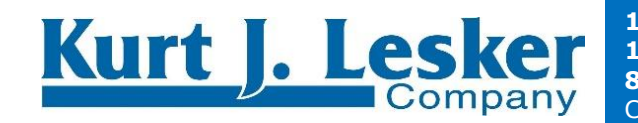

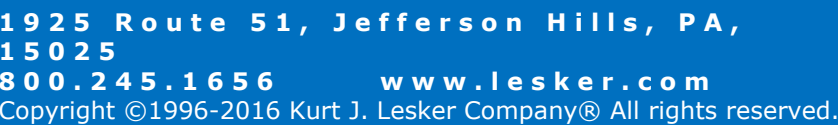

#### **Pumpdown time**

The pump-down time configuration option defines the width of the Pumpdown Graph and pumpdown rate window.

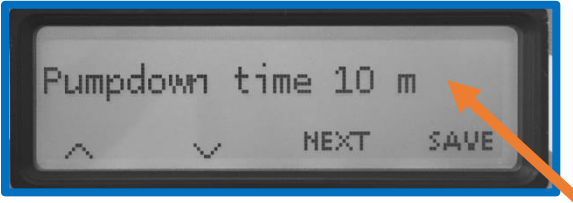

The pumpdown rate is the difference between the start and end of the pressure data shown in the pumpdown graph. For example using a pump down time of ten minutes, a system pump down from atmospheric pressure to one torr in ten minutes has a pump down rate of 760 torr per ten minutes or 76 torr per minute.

### **Auto Off time**

Use this setting to save battery power during periods of inactivity. The figure zero will disable the auto off battery saver feature. To see the specifics of this feature, look at the Auto Off **Operation section.** With a positive (non-zero) value, the unit will indicate the **Auto Off**.

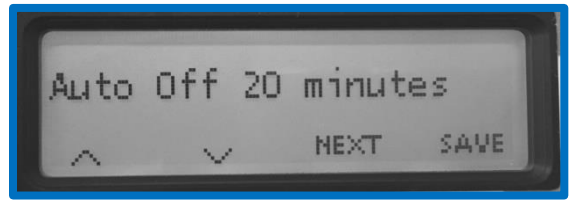

# **Backlight time**

Use this setting to save battery power during periods of inactivity. The setting of "O" will never turn off the backlight. Set the Backlight time to a specific number of minutes to determine when the backlight will turn off, which can help conserve battery life.

#### Sound

The two sound configurations determine the audible Set Point Alarm and Calibration Storage Acknowledgement tones, named "Sound SP" and "Sound Cal" respectively.

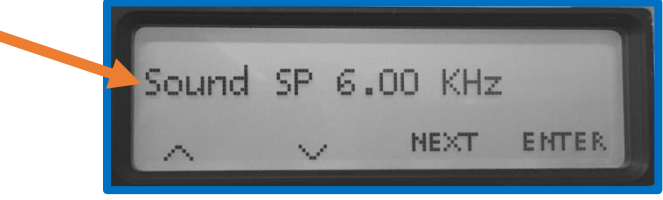

The Set Point Alarm sound is typically configured to a different value from the Calibration Acknowledgement sound.

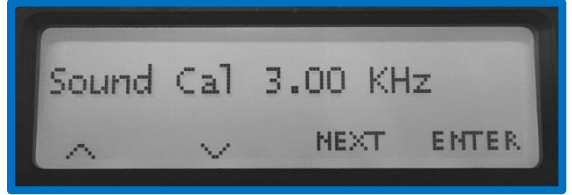

Route

51.

Jefferson

www.lesker.com

PA,

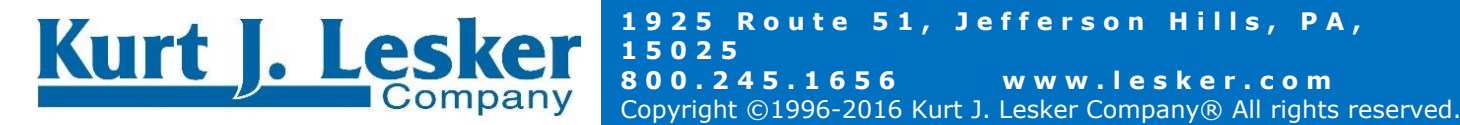

#### Self-Test

The self-test function reviews the Tube and Battery status, and resets the internal Elapsed Time Clock, Pump Down Data, and Auto Off subsystems. Enter the Self-Test sequence with this option. Refer to the section "Self-Test Operation" for more detail.

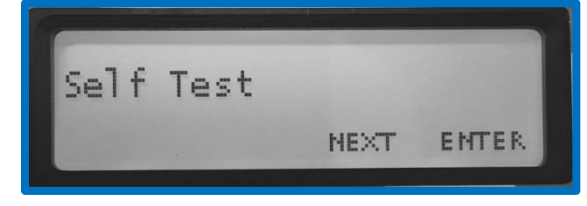

#### **Measurement Units**

The units settings permits numeric vacuum values to be displayed in any one of a 12 available vacuum pressure units including microns, millitorr, millimeters of mercury, Torr, mbar, Bar, Pa, kPa, inches of mercury, mm of water, inches of water and PSIA. Note that inches of mercury and inches of water is zero referenced to 760 Torr absolute pressure.

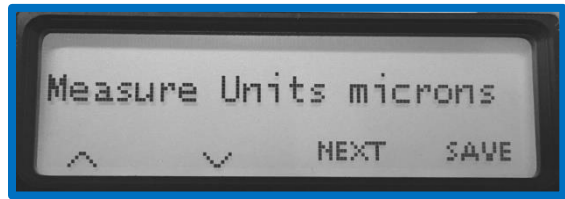

Useful Quick Note: A negative number indicates vacuum, a positive number indicates pressure relative to sea level.

#### Units pumpdown rate

The **Units Pump-down** configuration option permits the pumpdown rate figure displayed in the Pumpdown Graph to employ identical or different units from the numeric vacuum units. Use this option to change the pumpdown rate units—allowing you to sync with your standard operating procedures for your particular vacuum system.

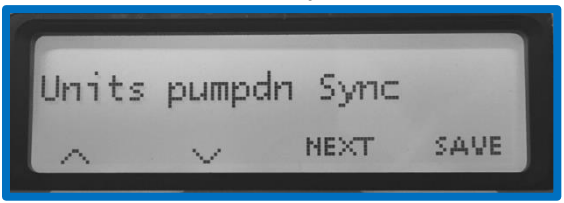

The "Sync" option, shown in this example (above), maintains the pumpdown rate units as identical to the primary vacuum units. Note: "Sync" is the recommended configurationemploying mixed units could be a source of misinterpretation.

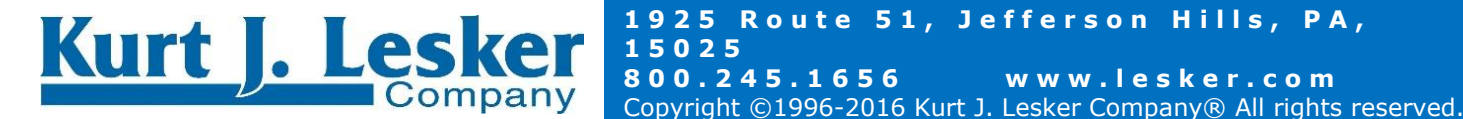

ΡΑ,

Route 51, Jefferson Hills,

www.lesker.com

245.1656

### Calibration

This configuration option is available from the main menu and will enter the field calibration mode.

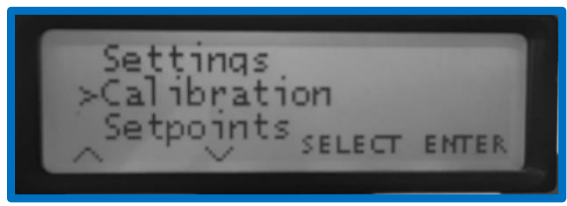

Refer to the section "Field Calibration" for a complete description of the operation of the Calibration function.

#### Version

The last step in the configuration menu reports the software version identifier.

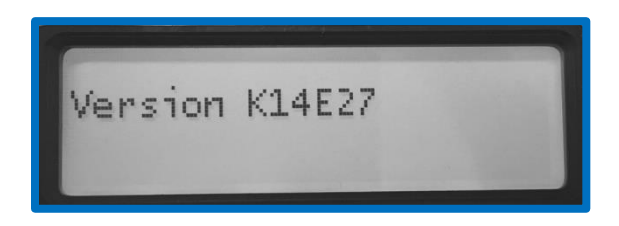

**Useful Quick Tip:** This software version identifier is useful for communicating with the factory or distributor support.

### **Factory Defaults**

The last step in the settings screen will return all the settings to factory defaults. This does not affect calibration. Tap the "reset" button to restore factory defaults.

### **Auto Off Operation**

The auto off feature will engage only in the unattended mode of operation. The Field Analysis Vacuum Meter will not turn itself off when:

- connected to a system under vacuum (less than 100 Torr, pump down feature set)
- any button activity on instrument will reset "auto-off" time elapse
- in calibration mode

#### **Set Point Operation**

A Set Point can be enabled to alert the user when a specific vacuum level is reached. Enter the menu option "Setpoints". Adjust to the desired setpoint using the Up and Down arrows. Then press Next and use the Up and Down arrows to choose the desired alert; Beep, Flash, or **Beep/Flash**. The unit will alert the user when the defined vacuum level is reached. *Press any* button to silence the alert.

245.1656

Route 51, Jefferson Hills, PA,

www.lesker.com

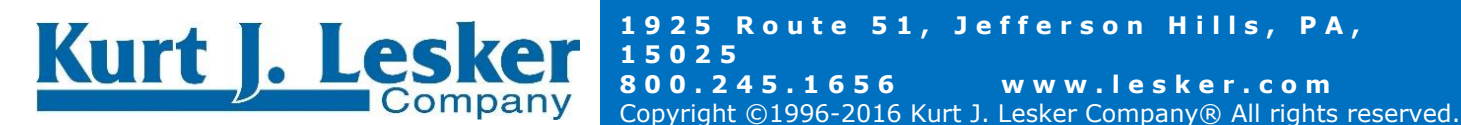

# SECTION 6: VACUUM SYSTEM ANALYSIS

The result of the Vacuum System Analysis is one of "**PUMP**", "**LEAK**", "**OUTGAS**" or "**STABLE**" and is shown in some display modes.

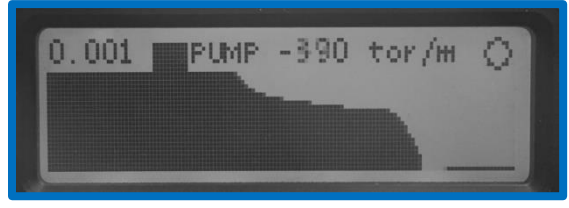

Internally, one data set serves the Pump down and Time Auto line graphs as well as the Vacuum System Analysis. The data is visualized in the **Pump down** and **Time Auto line graphs**. The data set is maintained continuously in every mode of operation.

**Graphing Emailed Pump Down Date | Available with Bluetooth option:** Review this <u>manual</u> to learn how you can take the emailed data from the Field Analysis Vacuum Meter and create a graph to illustrate a vacuum pump down curve for base line or troubleshooting; or to help understand the leak rate for transformer, enclosure, HVAC system or other type of repair. This data can also act as proof of ultimate vacuum level achieved.

### Data set size

The width of the data set in time is configured with the option "**Pumpdown time**". This figure is employed to determine the time slices that are accumulated at a rate of roughly three updates per second. A small difference will accrue depending on the actual data set span in hours, minutes, and seconds. The Pump down graph with a "**STABLE**" case (under 100 torr) will display the actual time window size in hours, minutes and seconds.

### **Differential Analysis**

The Vacuum System Analysis looks at the last quarter of the pump down data set to determine the state of the system under test. The whole analysis is recomputed approximately three times per second.

- The "LEAK" result indicates pressure increasing towards atmosphere with rates that are not typically indicative of outgassing alone.
- The "**PUMP**" result indicates a *strong* pressure descent to vacuum as for a system under vacuum pump down.
- The "**OUTGAS**" result indicates evidence of outgassing. Evidence of outgassing is a pressure trend that is ascending at a rate that is decreasing. Eventually the rate of ascent decreases until the pressure stabilizes.
- The "**STABLE**" result indicates no particular evidence of venting **(LEAK)** or **outgassing**, and is shown for slow pump down rates.

# **Reset Historical Data**

The pump down data set is cleared in power-off states: turned off, or dead or missing batteries.

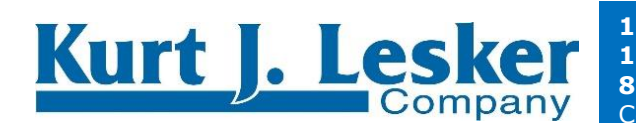

1925 Route 51, Jefferson Hills, PA, 15025 800.245.1656 www.lesker.com Copyright ©1996-2016 Kurt J. Lesker Company® All rights reserved.

# **SECTION 7: SELF-TEST OPERATION**

The Self-Test feature is available from the Configuration option "Self-Test", pictured below.

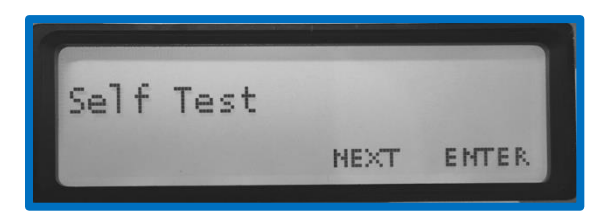

From this Configuration option, press the ENT button to enter the "Self-Test" sequence. The Self-Test sequence will then start after you press any other button.

Step 1. Performs tests of the Battery level and Tube connection

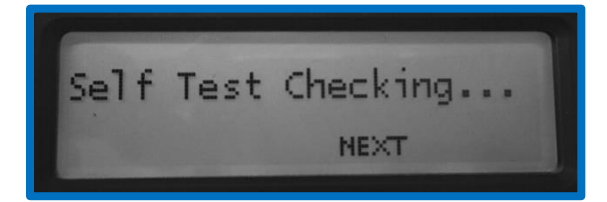

Step 2: Pressing any button will initiate the second step, shown below. The second step reviews the detailed results of the tests performed in the preceding step. Pressing any button will proceed to the third step.

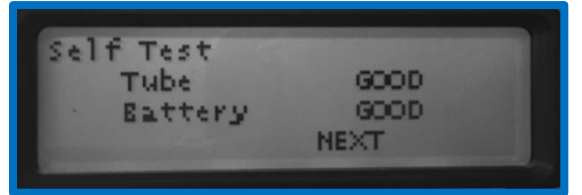

Step 3: Reports the overall condition as GOOD or NOT GOOD, based on the results reviewed in the previous step. Pressing any button will exit the Self-Test and reset the Elapsed Time Clock and dependent subsystems including the Pump Down Data Set—as occurs on any power off state (turned off or batteries dead or missing).

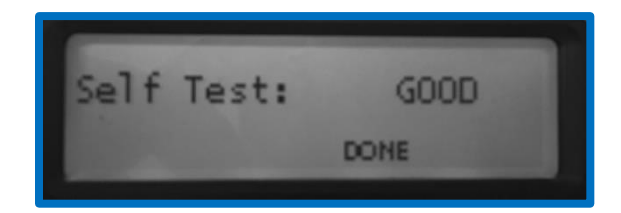

245.1656

Route 51, Jefferson Hills, PA,

www.lesker.com

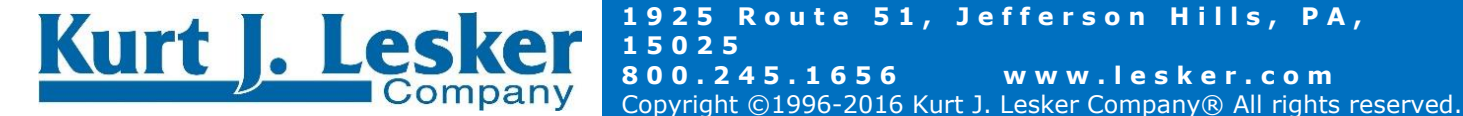

# **SECTION 8: FIELD CALIBRATION**

From the Settings view, choose "Calibration", pictured below, press the ENT button to enter the field calibration mode.

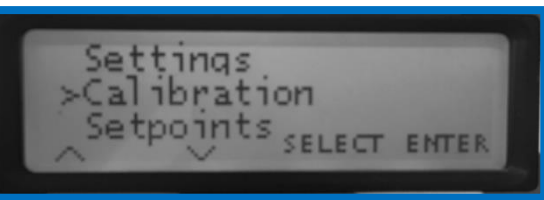

The calibration screen, shown below, shows digital signal counts and torr pressure times 10,000 ("Torr x  $10^{+4"}$ ). For example, one micron (or millitorr) is "10" in the "Torr x  $10^{+4"}$  scale.

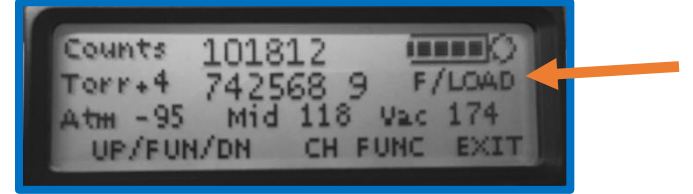

Keep in mind that this procedure must be performed with:

• A leak-free vacuum system capable of achieving pressures of 2 Torr, 730 Torr and 2 millitorr, and capable of holding vacuum and remaining stable at those pressures for around a minute.

Another vacuum gauge whose readings you trust.

#### **Resetting Calibration Offsets Before Field Calibration**

First, you must make sure the calibration offsets shown in the menu (the negative or positive numbers next to ATM, MID, and VAC) are reset to zero before performing the field calibration.

 Turn on gauge using rightmost PWR/Ent button, wait for unit to boot up. Press circular arrow button to access menu, press the down key, then Enter to access calibration screen.

 Use the circular arrow button to scroll through option until text on right-hand side of screen below battery indicator reads F/ATM.

 Press the two leftmost buttons at the same time. The number next to the ATM option will become zero.

 Press the circular arrow button once so the text on right-hand side of screen below battery indicator reads F/MID.

 Press the two leftmost buttons at the same time. The number next to the MID option will become zero.

51, Jefferson

www.lesker.com

ΡΑ,

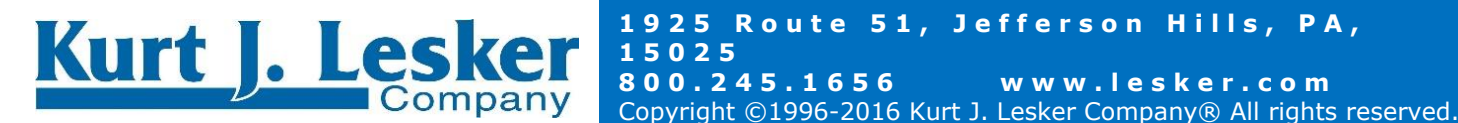

• Press the circular arrow button once so the text on right-hand side of screen below battery indicator reads F/VAC. Press the two leftmost buttons at the same time. The number next to the MID option will become zero.

• Press the circular arrow button once so the text on right-hand side of screen below battery indicator reads F/STOR. Press the two leftmost buttons at the same time. This will save your adjustments. Gauge should beep and screen should flash black and then back to orange.

#### **Field Calibration**

Pump your vacuum system down to 2 Torr and allow to settle for about 30 seconds. Use the circular arrow button to scroll through option until text on right-hand side of screen below battery indicator reads F/2T. Then press the two leftmost buttons at the same time. The number next to the MID option will change, and the reading next to Torr + 4 should read at or very near 2000 0.

Pressurize vacuum system to 730 Torr. Press circular arrow button once so text below battery indicator reads F/700T (This seems misleading, but the F/700T setting is actually made at 730 Torr). Allow gauge to settle for about 30 seconds. Process here is identical to the above – press leftmost two buttons simultaneously, and the number next to the ATM option will change and the Torr + 4 reading will read at or very near 700000 0.

Pump vacuum system down to 2 millitorr and allow gauge to settle for about 30 seconds. Press circular arrow button so text below battery indicator reads F/2mT. procedure as before with two leftmost buttons, Torr + 4 reading should read at or very near 2 0.

Press circular arrow button several times until text under battery indicator reads F/STOR. Press two leftmost buttons simultaneously to save your changes. Gauge should beep and screen should flash black and then back to orange. Exit using rightmost button, then check your calibration from hard vacuum up to atmosphere.

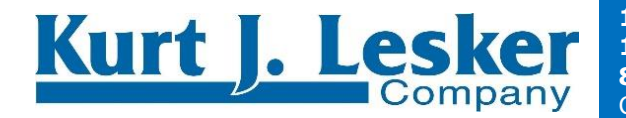

# SECTION 9: SERVICING AND MAINTENANCE

### **GAUGE TUBE SERVICING**

In many cases, a gauge tube may become fouled with oil or other foreign matter. It is often possible to restore the functionality of contaminated probes with cleaning. If the contaminant is known, the tube should be filled with a fluid that is known to be a solvent to that contaminant. As an example, ether is often effective in removing residues of some oils. Commercial carburetor cleaners are very powerful solvents and are highly effective against some contaminants.

After cleaning with solvents, the gauge tube should be completely dried or flushed with a volatile solvent to assure that it is dry prior to reinstalling it. *If this is not done, contamination of the system may result.* 

#### Maintenance

Your vacuum instrument should give you many years of trouble-free service. There are no regularly scheduled maintenance intervals. If consistent accuracy is required, it is recommended that the gauge, tube, cable and power supply be returned for a <u>yearly calibration check</u>.

### **NOTES ON CALIBRATION**

The instrument is calibrated in nitrogen, which has thermal properties virtually identical to air. Other gasses will affect the readings by an amount proportional to the thermal conductivity of the gases. In most cases, the gases present in a vacuum system will be air, nitrogen, or oxygen, and no appreciable errors will occur.

Certain other gases, however, have thermal conductivity significantly greater than air and will cause the instrument to read higher than the actual amount of pressure.

Examples of such gases are water vapor, fluorocarbon refrigerants, and acetone. Conversely, other gasses have thermal conductivity significantly lower than air and will cause the instrument to read lower than actual pressure. Examples of such gases include helium, oxygen and to a lesser extent, CO2.

When interpreting readings using gasses other than air, it should be borne in mind that the Field Analysis Vacuum Meter reads absolute pressure—that is the opposite of vacuum. Thus, a lower numerical reading actually is a higher level of vacuum. For more information, refer to section 8.0.

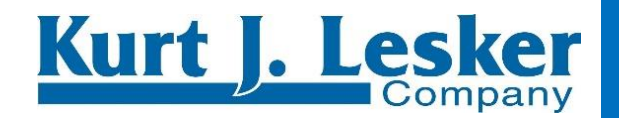

# **SECTION 10: ACCURACY**

### **Instrument Repeatable Accuracy**

| Range              | Accuracy                 |
|--------------------|--------------------------|
| 1~99 millitorr     | +/- 2 millitorr or 20%   |
| 100~2000 millitorr | +/- 10%                  |
| 2 ~ 6 Torr         | +/- 25%                  |
| 6~250 Torr         | Continuous and monotonic |
| 250 ~ 800 Torr     | +/- 25%                  |

### **Instrument Accuracy with Random Tube**

This assumes the replacement Tube is the same type from the same manufacturer, **MID** and VAC set to zero, ATM rough calibrated to 760 when tube exposed to ATM

| Range             | Accuracy                                                                |
|-------------------|-------------------------------------------------------------------------|
| .001 to .030 Torr | +/015 Torr                                                              |
| .030 to 1.00 Torr | +/- 30% of reading                                                      |
| 1.00 to 300 Torr  | In range (1, 300 Torr), increasing pressure results in increasing value |
| 300 to 800Torr    | +/- 30% of reading                                                      |

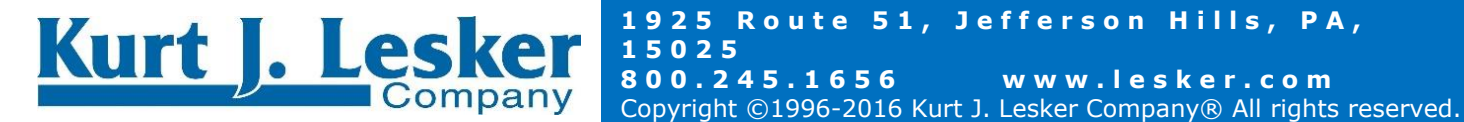

# SECTION 11: SPECIFICATIONS

| Time to resolve                    | 2 seconds to decade, 20 seconds to full accuracy |
|------------------------------------|--------------------------------------------------|
| Input Voltage                      | 4 AA Alkaline or Micro-B USB                     |
| Maintenance Interval               | 1-10 years depending on use                      |
| Overall Dimensions, front panel    | 6.0 in high, 3.5 in wide, 1.25 inches deep       |
| Ambient Operating range            | -14°F to 120°F                                   |
| Battery Life                       | 60 Hours running                                 |
| Measurement Media                  | Clean Dry Air or Nitrogen                        |
| Certifications, controller display | CE + RoHS with 536 sensor tube                   |

# SECTION 12: UNDERSTANDING TORR

This instrument and many similar instruments are calibrated in microns or "milliTorr." It is appropriate to discuss what microns are and to relate microns to other measures of pressure and vacuum. Microns are not really a measure of vacuum at all, but rather of absolute pressure.

#### The pressure of the atmosphere is 14.696 or approximately 14.7 pounds per square inch at sea level. One TORR is an absolute pressure of one millimeter of mercury. A milliTorr is equal to one thousandth of a TORR. A MICRON is the same as a milliTorr.

This pressure is due to the weight of all of the air in the earth's atmosphere above any particular square inch. This 14.696 PSI is equivalent to the pressure produced by a mercury column of approximately 29.92 inches high or .76 meters (~ 3/4 of a yard) or 760 millimeters of mercury.

Atmospheric pressure varies greatly with altitude. It decreases approximately 1 inch of mercury per thousand feet of altitude. It also varies widely with local weather conditions. (Variations of one half inch in a single day are common.) The word "**vacuum**" means pressure lower than atmosphere or "**suction**." However, in describing negative pressure, the atmosphere is only a satisfactory reference if we are dealing with values of vacuum down to about 27 inches of mercury. Below that, it is much more useful to talk in terms of **absolute pressure**, starting from absolute zero. The Field Analysis Vacuum Meter and all similar instruments do just this.

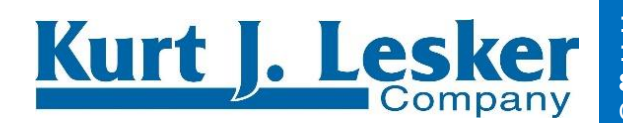

# **SECTION 13: OPTIONS**

| Product                                                            | Part<br>Number   | Interface  | CE/<br>RoHS | Features/Benefits                                                                                                    |
|--------------------------------------------------------------------|------------------|------------|-------------|----------------------------------------------------------------------------------------------------|
| Field Analysis<br>Vacuum Meter with<br>Bluetooth                   | BPGBT            | 1/8" NPT   | N           | Includes Bluetooth display and<br>logging to Apple, Android phone, or<br>tablet via <u>Vacuum Gauge app</u>                                                                                               |
| Field Analysis<br>Vacuum Meter +<br>531 Tube                       | BPG-531          | 1/8" NPT   | N           | BPG with upgrade to an all metal<br>531 sensor                                                                                                    |
| Field Analysis<br>Vacuum Meter with<br>Bluetooth 531 tube          | BPGBT-531        | 1/8" NPT   | N           | BPG with all metal 531 sensor and<br>Bluetooth display and <u>logging to</u><br><u>Apple and Android</u>                                                                                                  |
| Field Analysis<br>Vacuum Meter +<br>536 tube                       | BPG-CE           | 1/8" NPT   | Y           | BPG with stainless steel 536 sensor with baffle                                                                                                    |
| Field Analysis<br>Vacuum Meter with<br>Bluetooth, 536 tube         | BPGBT-CE         | 1/8" NPT   | Y           | BPG with stainless steel 536 sensor<br>with baffle, and Bluetooth display<br>and <u>logging to Apple and Android</u>                                                                                      |
| Field Analysis<br>Vacuum Meter with<br>Bluetooth 536 tube,<br>KF16 | BPGBT-KF16       | KF16       | Y           | BPG with stainless steel KF16 536<br>sensor with baffle, and Bluetooth<br>display and <u>logging to Apple and</u><br><u>Android</u>                                                                       |
| Field Analysis<br>Vacuum Meter with<br>Bluetooth 536 tube,<br>KF25 | BPGBT-KF25       | KF25       | Y           | BPG with stainless steel KF25 536<br>sensor with baffle, and Bluetooth<br>display and <u>logging to Apple and</u><br><u>Android</u>                                                                       |
| Weatherproof<br>Bullseye                                           | BPGBT-WP         | 1/8" NPT   | Y           | Weatherproof BPG with <u>Bluetooth</u> ,<br>ruggedized sensor cord, stainless<br>steel sensor & external power supply<br>meant for outdoor installation                                                   |
| Field Analysis<br>Vacuum Meter  <br>HVAC kit                       | BPG-R            | 1/4" Flare | N           | Bullseye, Refrigeration version                                                                                                    |
| Field Analysis<br>Vacuum Meter  <br>HVAC kit with<br>Bluetooth     | BPG-R-BT         | 1/4" Flare | N           | Bullseye, Refrigeration version with<br>Bluetooth display and <u>logging to</u><br><u>Apple and Android phone or tablet</u>                                                                               |
| Bullseye Hard Case                                                 | CAS-HARD-<br>BPG |            | Y           | Hard case with die cut foam for<br>secure storage                                                                                                    |
| Bullseye Soft Case                                                 | CAS-SOFT-<br>BPG |            | Y           | High quality custom protective soft case with shoulder strap                                                                                                    |
| Pump Test Fitting<br>Kit                                           | BE-fitting-kit   |            | Y           | BE-fitting kit for hooking up a<br>Bullseye to many common<br>interfaces, including: 1/8" NPT, KF16,<br>KF25, 1/4" I.D. hose, 3/4" I.D. hose<br>and a modified rubber stopper for<br>testing vacuum pumps |

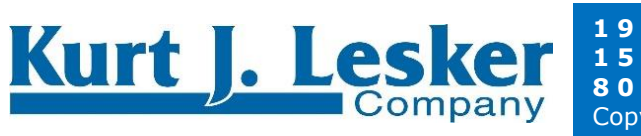

1925 Route 51, Jefferson Hills, PA,15025800.245.1656www.lesker.comCopyright ©1996-2016 Kurt J. Lesker Company® All rights reserved.

# **SECTION 14: BLUETOOTH CONNECTIVITY**

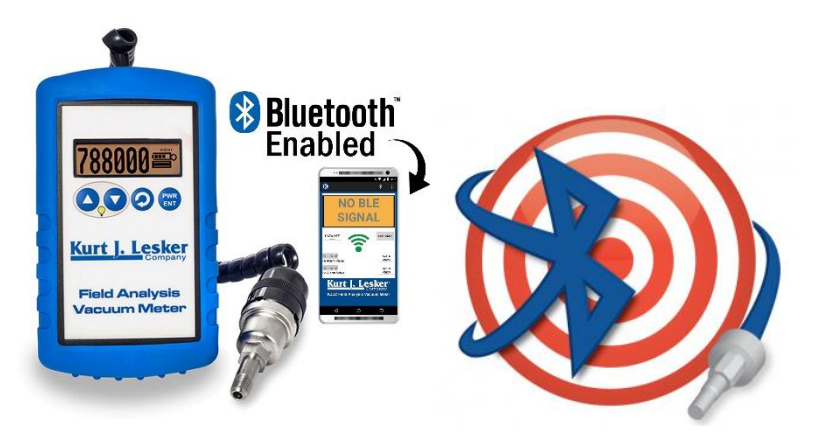

#### Bluetooth

- Versatile digital vacuum gauge that you can monitor right from your phone or tablet (<u>Apple</u> ios and <u>android</u>)
- Enables remote monitoring and troubleshooting
- Set low and high alarm from your phone
- Email vacuum data to document leaks, baseline pressure or pump-downs

#### **Portable and Precise**

- Rugged thermocouple vacuum gauge ideal for understanding: Leaks, Pump Downs, Outgassing or Stable Systems
- Includes a powerful magnet and kickstand to enable hands-free operation
- Long battery life and versatility with 12 different measuring units (micron, Torr, Inches of Hg, kPa, Inches of H20, millitorr, mbar, Pa, PSIA, mm of Hg, bar, and mm of H2O)
- Calibrated under actual vacuum against a NIST standard

#### **Graphing and Analysis**

- Patent Pending vacuum graphing displays vacuum and time data
- Visual graphing right on the display that identifies current system status
- Vacuum Analytics to quickly identify vacuum pressure trends
- Graphical display for quick determination of vacuum level

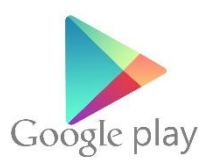

<u>Android</u>: Links via Bluetooth Low Energy to Field Analysis Vacuum Meter with Bluetooth to view, alarm, log readings and email data for graphing pump down curves. Ideal for vacuum pump test or finding leaks. For the medium vacuum range with typical measurements in the micron or millitorr range.

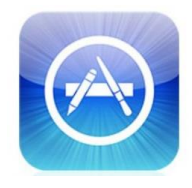

**Apple:** Links via Bluetooth Low Energy to Field Analysis Vacuum Meter with Bluetooth to view, alarm, log readings and email data for graphing pump down curves. **Compatibility:** Requires iOS 7.0 or later. Compatible with iPhone, iPad, and iPod touch.

For complete directions on how to use the Vacuum Gauge App | Review the Manual Here

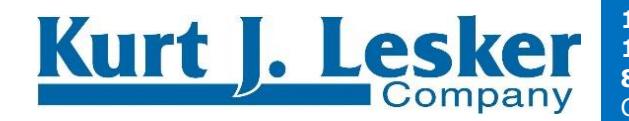

#### SECTION 15: TERMS OF USE, LIMITED WARRANTY & LIABILITY WAIVER

THE KURT J. LESKER COMPANY ("LESKER") offers all of its products with the following terms and conditions and notices as follows. By accepting and/or using a LESKER product, you hereby acknowledge and agree to the following terms and conditions, and acceptance of these terms and conditions are a condition precedent to any purchase/sale agreement between you and LESKER.

**Exclusive Obligation:** The LESKER product you are purchasing has been designed for a specific use within a set of suitable operating conditions, as set forth in its User Manual, or as indicated otherwise by LESKER. Any use of the LESKER product for any purpose or under any conditions, other than those specified, shall render any limited warranty void, and shall expressly invalidate any liability of LESKER for damages as a result of such misuse. User limitation: You may not modify, copy, distribute, transmit, display, perform, reproduce, publish, license, create derivative works from, transfer, or sell, any information, software, products or services obtained from or created by LESKER to any third party, without the express written consent of LESKER to do otherwise. Any violation of this provision shall give rise to an indemnification of LESKER by you, for any third party claims arising out of such violation. **THIRTY** (30) DAY LIMITED Warranty: All LESKER products are warranted against any manufactured defect for a period of thirty (30) days from date of purchase, unless such product is a custom-work for you and not a standard LESKER product. Any product qualifying as a custom-work shall not be warranted against any defects for any purpose, and your acceptance of such custom-work shall relieve LESKER of any liability for any purpose. WITH THE EXCEPTION OF THE LIMITED WARRANTY ABOVE. YOU AGREE ANY LESKER PRODUCT IS PROVIDED AS IS, EXCLUSIVE OF ANY WARRANTY, INCLUDING, WITHOUT LIMITATION, ANY IMPLIED WARRANTY OF MERCHANTABILITY, FITNESS FOR A PARTICULAR PURPOSE, NON-INFRINGEMENT, OR ANY OTHER WARRANTY, EXPRESSED OR IMPLIED. Limitation Of Liability: You agree and acknowledge, LESKER shall have no liability to you whatsoever for any direct, indirect, punitive, incidental, special consequential damages arising out of or connected with the use or misuse of its products. In particular, given the nature of LESKER products, you agree and acknowledge, under no circumstances whatsoever shall LESKER be liable to you for any consequential damages for damage to any non- LESKER product or service, arising from the failure, use or misuse of a LESKER product, including, but not limited to, any vacuum system, engine, vehicle, factory, or the like. In the event, a court of law with proper jurisdiction finds LESKER liable to you for any purpose, you agree and acknowledge LESKER's maximum liability shall not exceed the purchase price of one unit of product giving rise to such liability, or \$250.00, whichever is greater. Entire Obligation: These terms and conditions express the entire obligation of LESKER with respect to its products. If any part of these terms and conditions are deemed void, invalid, unenforceable or illegal, including, but not limited to, the warranty disclaimers, liability disclaimers and liability limitations set forth above, then the unenforceable clause or sentence may be disregarded with the remainder of these terms and conditions valid and enforced. In the event the unenforceable clause or sentence leaves a void in these terms and conditions, a provision closely matching the intent of the unenforceable provision should be deemed inherent within these terms and conditions, slightly modified to render such provision valid and enforceable. General: These terms and conditions are governed by the laws of the State of New Jersey, USA. You hereby consent to the exclusive jurisdiction and venue of the Courts of New Jersey, in all disputes arising out of or relating to the use of this product. Use of this product is unauthorized in any jurisdiction that does not give effect to all provisions of these terms and conditions. Modification of Terms and Conditions: LESKER reserves the right to change the terms, conditions, and notices under which their products are offered.

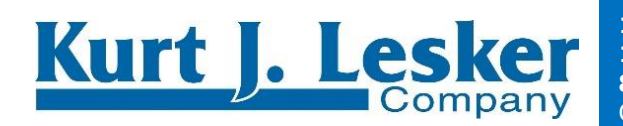